## How do I Enroll in a Plan?

09/17/2024 12:27 pm MDT

- 1. Navigate to your dashboard.
- 2. Select Shop for Plans or Finalize Plans if a plan is already in your cart.
- 3. Review the details in the Additional Information Needed section.
  - a. If applicable, check the Does your family qualify for a hardship exemption? checkbox.
- 4. Confirm the *Tobacco Use* status for household members.

| Welcome, Gayle Forcev   | vinds                                                                                                    |                   |  |
|-------------------------|----------------------------------------------------------------------------------------------------|-------------------|--|
| My Stuff                | Additional Information Needed                                                                                                    |                   |  |
| My Dashboard            |                                                                                                    |                   |  |
| My Applications         | We need a few more details about the following household member(is) before you can continue to shop for Qualified Health<br>Insurance on Your Health Idion.<br>Tobacco Use: Insurers can charge tobacco users up to 50% more than those who don't use tobacco.                                                                                                    |                   |  |
| My Eligibility Results  |                                                                                                    |                   |  |
| My Enrollments          | Hardship Exemption: If you have received a hardship exemption, we can show you Catastrophic health insurance ple                                                                                                    |                   |  |
| 👹 My Delegates          | (even if you're over the ege of 30). All you need is you herdnifp exemption certificate number which you will receive<br>once you are determined eligible for a hardhing exemption. Valit www.vouri-estificate of the more information on<br>epplying for an exemption. If you have received a hardhing exemption certificate number for any of the explicants,<br>please netter that number below. |                   |  |
| My Inbox                |                                                                                                    |                   |  |
| My Preferences          | Does your family qualify for a hardship exemption?                                                                                                    |                   |  |
| Quick Links             | Eligible Members                                                                                                    |                   |  |
| Q Find Local Assistance | Household Member(s)                                                                                                    | Tobacco Use       |  |
| 🛓 Download Appeals Form | Cayle Forcewinds                                                                                                    | ∰ No⊖ Yes         |  |
|                         | Max Forcewinds                                                                                                    | N/A               |  |
| Access Code             |                                                                                                    |                   |  |
| SUBMIT                  | CO TO DASHBOARD                                                                                                    | SAVE AND CONTINUE |  |

- 5. Click Save and Continue after completing your review.
- 6. Select checkboxes next to household members to enroll in the same plan.
- 7. Click Shop Health Plans. (Repeat for different groupings if necessary.)
  - a. Consider specific healthcare providers or medications needed for coverage.
  - b. Complete the healthcare needs questionnaire if applicable, or click Skip to View Plans.
  - c. Add up to 5 providers and medications through the questionnaire if needed, then click **View Plans.**
  - d. Use sorting and filtering options for health or dental plans as necessary.
- 8. Click the Add button on the selected plan tile after making a decision.
- 9. Click **Continue to Cart** to review the plan summary a review selected plans, enrolled individuals, premiums, tax credits, and total payments.
  - a. Check the option to adjust your APTC if necessary.

| onfirm your Plan Selection                                                                                       |                                                                                                    |                                                |
|----------------------------------------------------------------------------------------------------|----------------------------------------------------------------------------------------------------|------------------------------------------------|
|                                                                                                    |                                                                                                    |                                                |
|                                                                                                    |                                                                                                    |                                                |
|                                                                                                    |                                                                                                    |                                                |
| Health Plan Max Forcewinds , Gayle Fo                                                                            | ncewinds                                                                                                    |                                                |
| <b>***</b> 920*                                                                                                  | Monthly Tax Credit (APTC)                                                                                                    | -\$39                                          |
| Mauntain Health CO. OD                                                                                           | ADJOSTAPIC                                                                                                    |                                                |
| Link Ind Silver ID                                                                                               |                                                                                                    |                                                |
| Change Effective Date:<br>07/01/2023                                                                             | HEALTH MONTHLY PAYMENT                                                                                                    | \$454                                          |
|                                                                                                    |                                                                                                    |                                                |
| Dental Plan Max Forcewinds , Cayle Fo                                                                            | rcewinds Change Enrollees                                                                                                    |                                                |
| A DELTA DENTAL                                                                                                   |                                                                                                    |                                                |
|                                                                                                    | Monthly Premium                                                                                                    | \$63                                           |
|                                                                                                    | Monthly Premium<br>Monthly Tax Credit (APTC)                                                                                                    | \$62<br>-\$0                                   |
| À DELTA DENTAL<br>Delta Dental of Idaho<br>Smile Adult • Basic Pediatric                                         | Monthly Premium<br>Monthly Tax Credit (APTC)                                                                                                    | \$6:<br>-\$0                                   |
| △ DELYA DENYAL<br>Delta Dental of Idaho<br>Smile Adult - Basic Pediatric<br>Change Effective Date:<br>07/01/2023 | Monthly Premium<br>Monthly Tax Credit (APTC)<br>–<br>DENTAL MONTHLY PAYMENT                                                                         | \$6<br>-\$C<br>\$6                             |
| △ DELTA DENTAL<br>Delta Dental of Idaho<br>Smile Adult - Basic Pediatric<br>Change Effective Date;<br>07/01/2023 | Monthly Premium<br>Monthly Tax Credit (APTC)<br>DENTAL MONTHLY PAYMENT                                                                              | \$6:<br>-\$C<br>\$6:                           |
| ▲ DEXA DEHTAL<br>Delta Dental of Idaho<br>Smile Adult • Bacic Pediatric<br>Change Effective Date,<br>07/01/2023  | Monthly Premium<br>Monthly Tax Credit (APTC)<br>DENTAL MONTHLY PAYMENT<br>Health Monthly Payment                                                    | \$6:<br>-\$0<br>\$6:<br>\$45                   |
| △ bet/A bet/AL<br>Deita Dental of Idaho<br>Smile Adult - Bail: Dediatio<br>Change Effective Date<br>07/01/2023   | Monthly Premium<br>Monthly Tex Credit (APTC)<br>DENTAL MONTHLY PAYMENT<br>Health Monthly Payment<br>Dental Monthly Payment                          | \$6:<br>-\$C<br>\$62<br>\$45<br>\$65           |
| A DENA DENTAL<br>Delta Dental of Idaho<br>Smile Adult • Badic Dediatric<br>Change Effective Date,<br>07/01/2023  | Monthly Premium<br>Monthly Tax Credit (APTC)<br>DENTAL MONTHLY PAYMENT<br>Health Monthly Payment<br>Dental Monthly Payment<br>TOTAL MONTHLY PAYMENT | \$6:<br>-\$C<br>\$6:<br>\$45:<br>\$6:<br>\$52: |
| ▲ bet/A bet/AL<br>Deita Dental of Idaho<br>Smile Adult - Bail: Dediatio<br>Change Effective Date:<br>07/01/2023  | Monthly Premium<br>Monthly Tax Credit (APTC)<br>DENTAL MONTHLY PAYMENT<br>Health Monthly Payment<br>Dental Monthly Payment<br>TOTAL MONTHLY PAYMENT | \$65<br>-50<br>\$65<br>\$45<br>\$65<br>\$520   |

- 10. Click **Sign Application** after verifying all information is accurate.
- 11. Read the Electronic Signature for Your Enrollment and Exchange Agreement .
- 12. On the confirmation page, review options for making your binder payment.
  - a. Choose to pay via the **Pay for Health Insurance button**, **Pay Now** button, or contact the carrier directly for payment once you are ready to do so.

| Confirmation                                                        |                                                                 |                                |
|---------------------------------------------------------------------|-----------------------------------------------------------------|--------------------------------|
| Congratulations! You have submitted you                             | ir enrollment information.                                      |                                |
| FURTHER ACTION REQUIRED:<br>You must pay your first month's premiun | n before your enrollment can be finalized. This health insuranc | e is not yet in force.         |
| Health                                                              |                                                                 |                                |
| Calvert Consumer                                                    |                                                                 | Coverage Start Date: 01/01/201 |
| Blue Cross of Idaho                                                 | Blue Cross of Idaho<br>IDID Southwest Catastrophic 7350         | Monthly Price \$ 226.31        |
|                                                                     |                                                                 | PAY FOR HEALTH INSURANCE       |
|                                                                     | Your Total Mo                                                   | nthly Premium Payment \$226.   |
| Making Changes to Your Plans                                        |                                                                 |                                |
| If for any reason you need to make chang                            | es to the selections shown here, you can go back to the your a  | account overview.              |
|                                                                     |                                                                 |                                |
|                                                                     |                                                                 |                                |